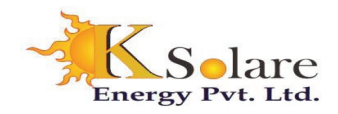

# **Operation Manual For Three Phase**

# PV Grid Tie Inverter

### Single & Three Phase String Power Inverter Single Phase

KSY-1KW, 1.5KW, 2KW, 2.2KW, 3KW, 3.2 KW, 4KW, 4.2KW, 5KW, 5.2KW, 6KW, 6.2KW.

Three Phase

KSY-4KW, 5KW, 6KW, 7KW, 8KW, 9KW, 10KW, 12KW, 15KW, 18KW, 20KW, 22KW, 25KW, 30KW, 33KW, 35KW, 40KW, 45KW, 50KW, 60KW 70KW, 80 KW.

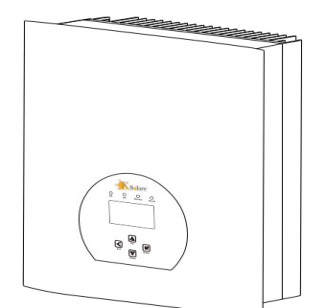

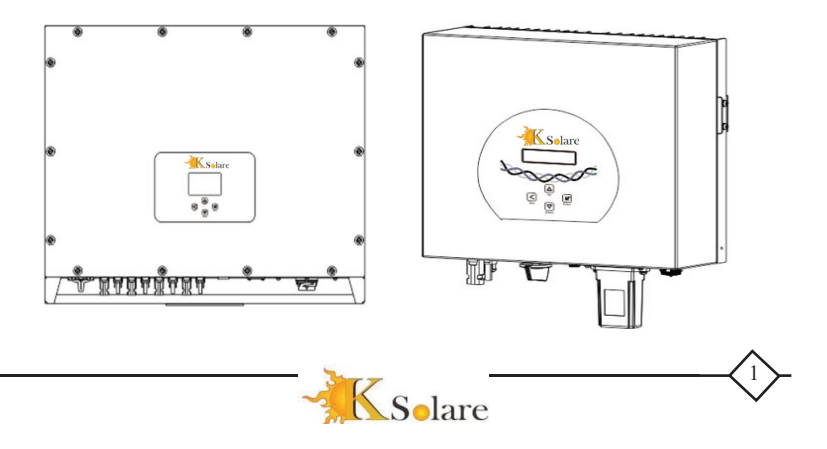

# **INDEX**

| 1   | Introduction                                              | 3     |
|-----|-----------------------------------------------------------|-------|
| -   | 1.1 Appearance Introduction                               | 3     |
|     | 1.2 Partslist                                             | 4     |
| 2.  | Safety warnings and instructions                          | 6     |
|     | 2.1.Safety signs                                          | 6     |
|     | 2.2Safety Guides                                          | 7     |
|     | 2.3. Notesfor using                                       | 7     |
| 3.  | Operation Interface                                       | 8     |
|     | 3.1 InterfaceView                                         | 8     |
|     | 3.2. StatusIndictor                                       | 9     |
|     | 3.3 Buttons                                               | 9     |
|     | 3.4 LCD Display                                           | 9     |
| 4.  | Product installation                                      | 9     |
|     | 4.1 Select installation location                          | 9     |
|     | 4.2 Inverter installation                                 | 11    |
| 5.  | Electrical Connections                                    | 12    |
|     | 5.1 4KW - 20KW DC input connection                        | 16    |
|     | 5.2 12KW - 25KW AC input connection                       | 17    |
|     | 5.3 AC input connection                                   | 18    |
|     | 5.2.1 Recommennded Current Protection specifications      | 19    |
|     | 5.2.2 Other Connections                                   | 21    |
| 6.  | Startup and Shutdown                                      | 22    |
|     | 6.1. Start up the Inverter                                | 22    |
|     | 6.2 Inverter Shutdown                                     | 22    |
| 7.  | General Operation                                         | 23    |
|     | 7.1 Interface                                             | 24    |
|     | 7.2 Statistical Information                               | 26    |
|     | 7.3 Fault Records                                         | 27    |
|     | 7.4 Parameter Settings                                    | 27    |
| 8.  | Troubleshooting                                           | 31    |
| 9.1 | . Specifications for 1KW to 6KW Singlephase               |       |
| 9.2 | . Specifications for 4 to 10KW Threephase                 | 34    |
| 9.3 | . Specifications for 12 to 80KW Threephase                | 34    |
| 10. | Inverter monitoring connection WiFi / GPRS Ethernet       | 35    |
| 11. | Inverter monitoring connection with WIFI                  | 36    |
| 12. | Inverter monitoring connection with SMART CLIENT onMobile |       |
|     | Phones (Android &IOS)                                     | 38    |
| 13. | factory Test report & warranty card                       | 47-48 |

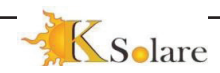

2

# **1** Introduction

## 1.1 Appearance for Three Phase Inverters 4KW-25KW

KSOLARE grid tie string inverter is the device which can convert DC power from the solar array into AC power and inject them into the utility grid. Please check the appearance below.

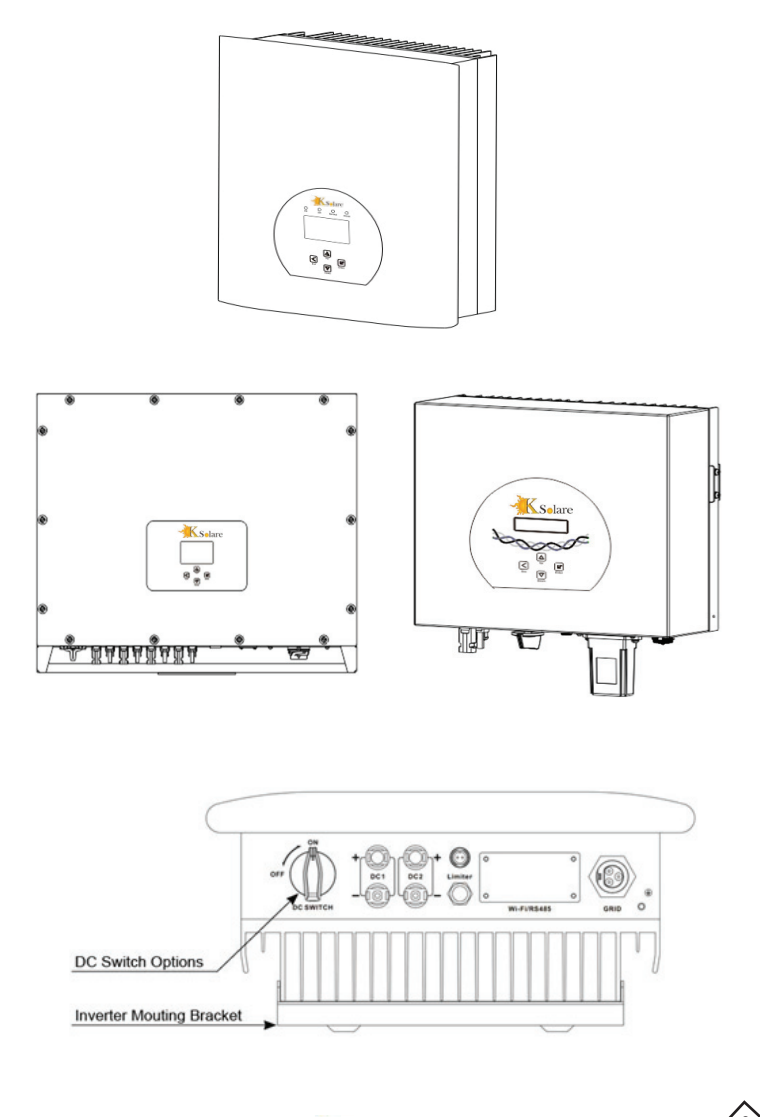

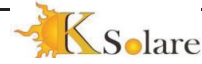

Accessories List

Please check and make sure all accessories are included after you received the package. The packing list including below things:

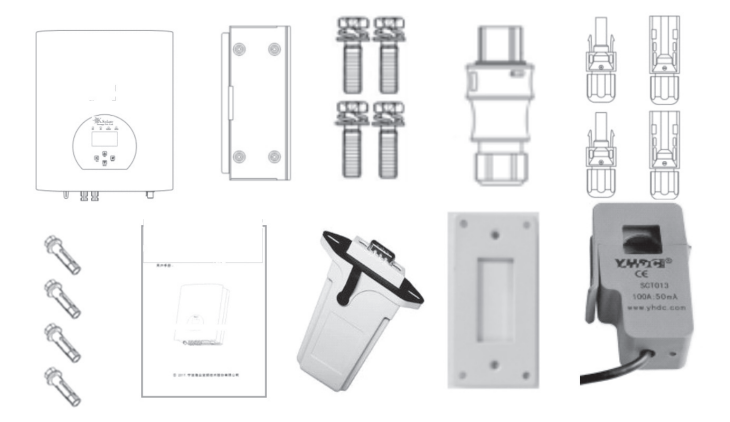

| No. | Description               | Qty     |
|-----|---------------------------|---------|
| 1   | Inverter                  | 1       |
| 2   | Hanging panel             | 1       |
| 3   | Installation screws M4*20 | 4       |
|     | stainless steel           |         |
| 4   | AC Connector              | 1       |
| 5   | MC4 Connector             | 2 pairs |
| 6   | Expansion bolt M6*80      | 4       |
| 7   | User Manual               | 1       |
| 8   | Wifi-Plug (Optional)      | 1       |
| 9   | Seal Panel                | 1       |
| 10  | Current Sensor (Optional) | 1       |

Table 1.1 Accessories

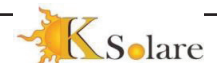

#### 1.2 Appearance for Three PhaseInverter 30KW-80KW

1.1 Front view

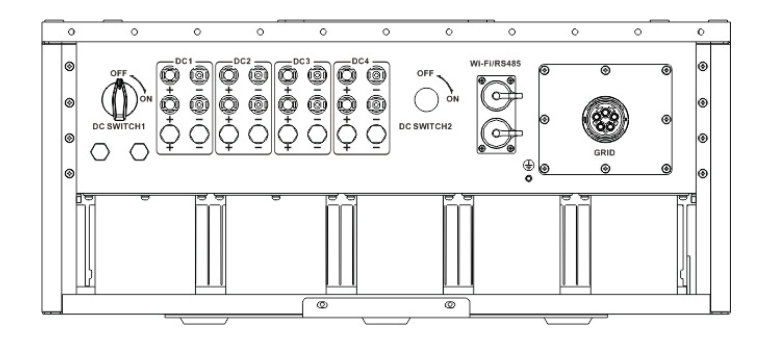

1.2 connector view

## 1.2 Parts list

Please check according to following table, to see whether all the parts were included in the packaging:

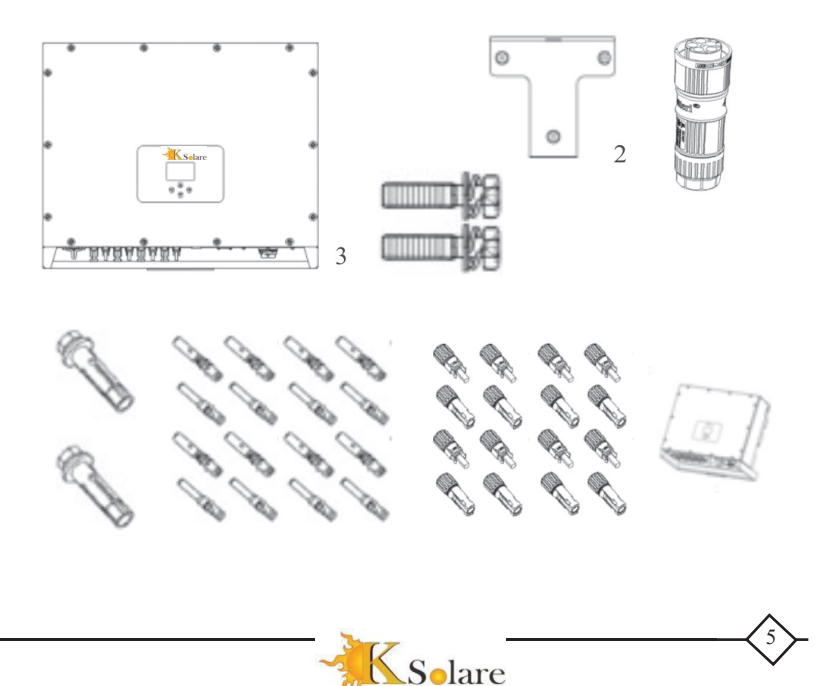

| No | Description                    | Qty    |
|----|--------------------------------|--------|
| 1  | PV grid tie Inverter           | 1      |
| 2  | Wall mounting bracket          | 1      |
| 3  | Installation screws M4*20      | 4      |
| 4  | ac power connectors            | 1      |
| 5  | expansion anchor bolt<br>M6*80 | 4      |
| 6  | DC power connectors            | 4pairs |
| 7  | instruction book               | 1      |

1.1 Parts list

## 1. Safety warnings and instructions

Improper use of the inverter will cause electric shock and burn. During the installation and maintain. Please operate the unit in strict accordance with the user manual. Please read the user manual carefully before using the inverter. And please take care of the manual for afterwards use.

# 2.1. Safety signs

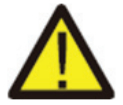

#### Warning

Safety warning——Indifference of the signs in the manual may cause injure or even death.

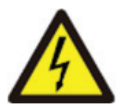

#### Shock Hazard

Shock warning sign Incorrect follow of this sign may get shocked

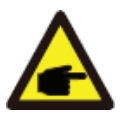

### Safety Hint

Prudent operation——Incorrect follow of the safety operation hints in this manual may cause inverter defective.

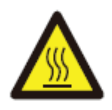

#### High Temperature Hazard

Inverter's local temperature may exceed 80°C while under operating. Please do not touch the inverter case

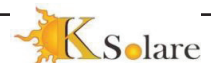

# 2.2. Safety Guides

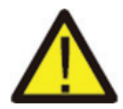

#### Warning

Electrical installation of the inverter must conform to the safety operation rules of the country or local area.

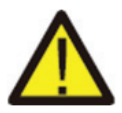

#### Warning

Electrical installation of the inverter must conform to the safety operation rules of the country or local area.

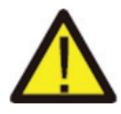

#### Warning

Inverter is non-isolated topology structure, hence must insure dc input and ac output are electrical isolated before operating the inverter. Strictly prohibit grinding the input positive and negative. Otherwise it will cause inverter malfunction.

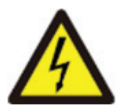

#### Shock Hazard

Prohibit disassembling inverter case, existing shock hazard, because severe injury or death, please ask qualified person to maintenance.

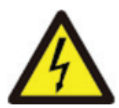

### Shock Hazard

When solar array expose to Ksolare-KSY shine, will create dc voltage on its output, prohibit touching, existing shock hazard.

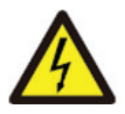

### Shock Hazard

While disconnect the input and output of the inverter for maintenance, please at least wait 5 mins until the Inverter discharge the remnant electricity.

## 2.3. Notes for using

The KSOLARE-KSY -15K three phase inverter which manufactured by Ksolare is designed and tested under related safety regulations. But as a electric device, It may cause shock or injury by incorrect operation. Please must operate the unit under below requirements:

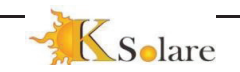

- 1 Inverter should be installed and maintained by qualified person under local standard regulations.
- 2 Must disconnect the ac side first, then disconnect dc side while doing installation and maintenance, after disconnecting, please at least wait 5 minutes to avoid shock.
- 3 Local temperature of the inverter may exceed 80°C while under operating. Do not touch, avoid injury.
- 4 All electrical installation must according with local electrical standards, And achieved permission of local power company.
- 5 Please take appropriate anti-static measure.
- 6 Please install where children can not touch.

# 3. Operation Interface

# 3.1 Interface View

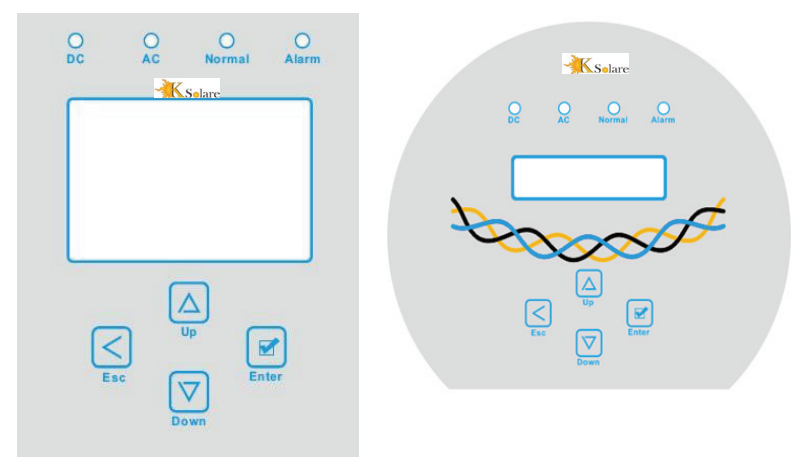

V3.1 Interface View

Interface View

## **Status Indictor**

The inverter panel has 4 indictors, the left one is dc output indictor, green indicate normal dc input. Beside is the AC indicator, green indicating normal ac connecting. Beside the AC indicator is the operating indicator, green indicating normal output. The right indicator is alarm. red indicates alarming.

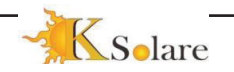

| Indicator | Status | Explanation                      |  |
|-----------|--------|----------------------------------|--|
| DC        | on     | Inverter detected input          |  |
| • DC      | off    | DC low voltage                   |  |
|           | on     | Grid Connected                   |  |
| • AC      | off    | Grid Unavailable                 |  |
| on on     |        | Under normal operating           |  |
| • NORMAL  | off    | Stop operating                   |  |
|           | on     | Detected faults or report faults |  |
|           | off    | Under normal operating           |  |

# 3.3 Buttons

There are four buttons on the inverter panel Above is Up and increase button UP, Below is down and decrease button DOWN Left is ESC button. ESC Right is Enter button ENTER Can achieve below functions by the four buttons Page Scroll Use UP and DOWN Button Modify adjustable parameters Use ESC and ENTER button

# 3.4 LCD Display

Display below content Inverter operation status and information Operating information Warning massage and malfunctiondisplay.

# 4 Product installation

# 4.1 Select installationlocation

After you received the inverter and prepare to install it, please select a suitable location, should consider below factors:

Ventilation—must ensure the air ventilation of the installation location; improper installation may cause overheating and affect the working efficiency and lifespan.

Sun shade — Expose the inverter under Sun shine will cause it over heating and effect the working efficiency.

Shelter for rain and snow—Even though the inverter is IP65 water proof. We still recommend install the inverter at the ventilated place where there is shelter for rain and snow. It can help extend the lifespan of the inverter.

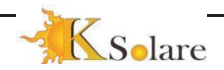

# 4.1 The place recommended

Please select the wall with certain bearingcapacity.

When do the installation, vertical slope cannot exceed  $+/-15^{\circ}$  Make sure no lateral tilt Otherwise will affect the function of the heat sink. Cause the output power lower than expected.

If install more than one inverter, must leave at least 500mm gap between each inverter. And each inverter must leave at least 500mm from above and

below. And must install the inverter at the place where children can not touch.

- Consider whether the installation environment is helpful to see the inverter LCD display and indicator status.
- Must offer a ventilate environment if inverter installed in the airtighthouse.

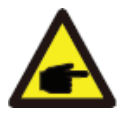

Safety Hint Do not place or store any items next to the inverter

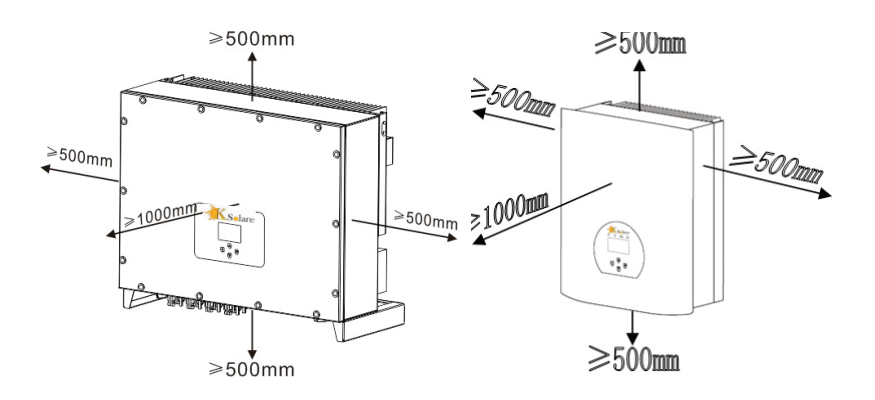

# Pic 4.2 Installation gaps

4.21 Inverter Installation for Inverters 4kw to 25KW

The inverter is designed according to the wall mounted type installation, please use the wall mounted (the brick wall of the expansion bolt).

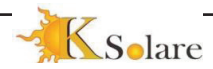

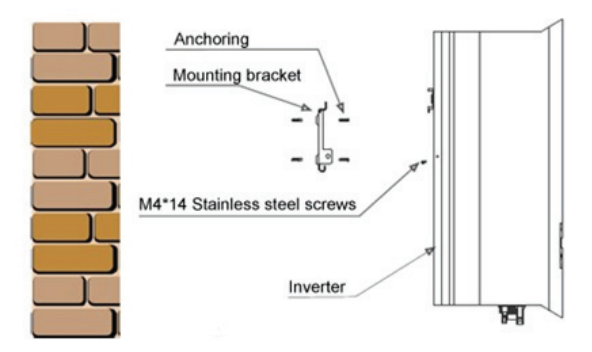

## Pic 4.3 Installation

Inverter should vertically installed, asshownin pic 4.3 Install procedure showbelow:

- 1 Position the bolts on the appropriate wall according to the bolt positions on the mounting shelves and mark the holes. On the brick wall, the installation must be suitable for the expansion boltinstallation.
- 2 Ensure that the position of the installation holes on the wall (A, B, C, D) are the same position of the install plate (figure 4.3), and the mounting level isguaranteed.
- 3 Hang the inverter to the top of the mounting rack and then use the M4 screw in the accessory to lock E and F (figure 4.3) to ensure that the inverter does notmove.

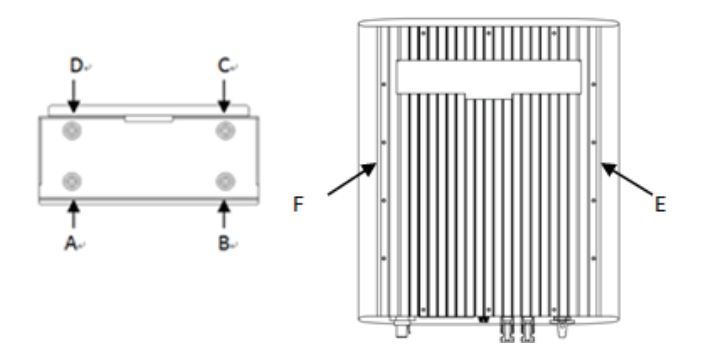

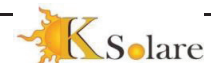

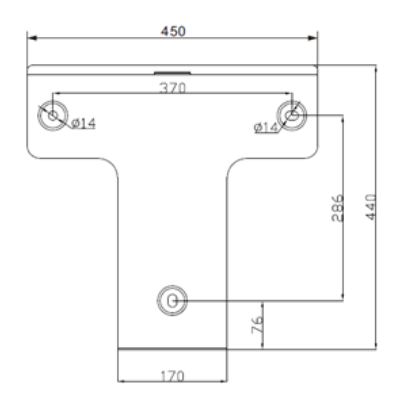

4.3 Mouting bracket dimensions

- 1 The inverter should be mounted in a vertical position. The steps of mounting are as follows For brick walls, the position of the holes should be suitable for the expansionbolts.
- 2 Make sure the bracket is horizontal and the mounting holes are in the correct points. Drilling the holes on the wall according themarks
- 3 Using the expansion bolts to fix the bracket to thewall Electrical Connections

# 5.1 DC inputconnection

- 1 Switch ACoff
- 2 Switch DCoff
- 3 Connect the inverter to the grid

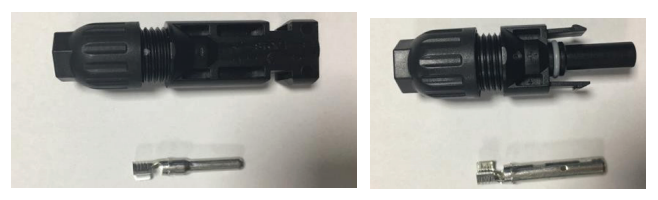

The steps of assembling the DC connector are listed as follows

1 Strip off the DC wire about 7mm, disassemble the connector cap nut (see figure 5.3)

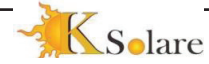

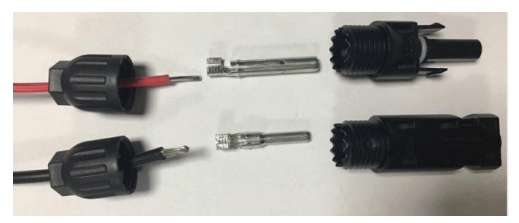

5.3 Disassemble the connector cap nut

2 Crimp the contact pin to the wire using a proper wire crimp tool as shown in 5.14

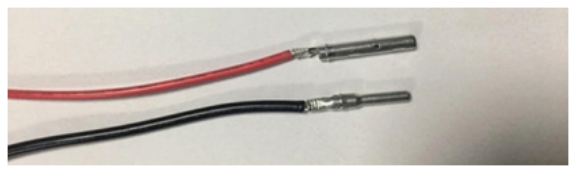

5.4 Crimp the contact pin to the wire

3 Insert the contact pinint othe connector housing until it locks in place. Screw the cap nut onto the connector housing. Torque to 2.5-3 Nm (as shown in figure 5.5)

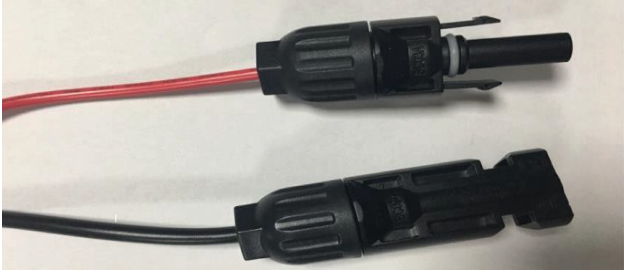

5.5 connector with cap nut screwed on

|                                            | Traverse area mm <sup>2</sup> |                   |          |  |
|--------------------------------------------|-------------------------------|-------------------|----------|--|
| Cable type                                 | Range                         | Recommended value | cable mm |  |
| Industry generic P<br>cable<br>model;PV1-F | V 4.0-6.0 (12-<br>10AWG)      | 4.0(12AWG)        | 5.5-9.0  |  |

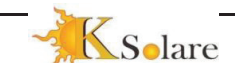

d). Connect the finished DC cable to the inverter.

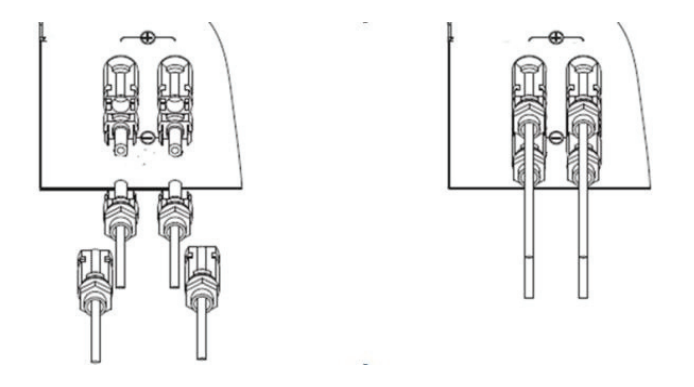

**NOTE**: Panels will generate high voltage, after series connection can lead to life-threatening conditions. So the solar panel needs to be covered with opaque material before connect DC input line and ensure that the DC switch is 'OFF', otherwise, the high voltage of the inverter may lead to life-threatening conditions.

#### 5.2 AC inputconnection

5.2 Connection of AC connectors for 4KW to 25 KW Inverters

After DC are connected, please do not switch on the dc breaker, Do connect the AC,The AC side equipped with Three phase terminal of the original plant.Very convenient for connection.In order for easier connection, we recommend soft cables, cable details and suitable breakers please check in table 5.1.

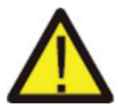

#### Warning

SIt is forbidden to use a circuit breaker for multiple inverters, and it is forbidden to load between inverters and circuit breakers.

| Item parameter              | 2.5mm <sup>2</sup>            | 6 mm <sup>2</sup> | 15-18mm <sup>2</sup> | 10 <sup>2</sup> |
|-----------------------------|-------------------------------|-------------------|----------------------|-----------------|
| Applicable model            | KSOLARE-KSY                   |                   |                      |                 |
| Applicable Breaker 30A/400V |                               |                   | )A/400V              |                 |
| Maximum<br>ACcable          | Outdoor cable(2+PE)Length 20m |                   |                      |                 |

#### Table 5.1 Cable Parameter Table

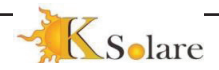

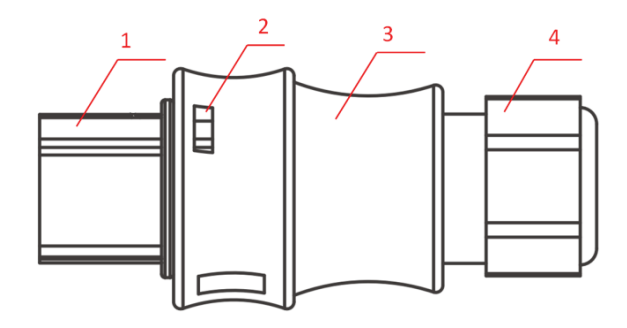

The acoutput socket,

sleeve and sealing sleeve, as shown in Picture 5.4, The steps are asfollows:

Step 1 screw the cable sealing ring and sleeve in sequence from theac connector.

Step 2 use strippers to strip the protective sheath and insulation layerof the ac cable to the right length.

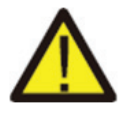

Warning

Be careful to distinguish the L, N and PE of the ac cables connect the cable (L, N, PE) into the sealing sleeve and sleeve.

Step 4: use the hexagon screwdriver, loosen the bolts of the socket inturn, and insert each cable core into the corresponding jack, and set eachscrew.

Step 5:Fix the sleeve and seal to their respective positions.

Step 6: Connect the ac terminals to the inverter as shown in figure 5.5. When you hear the "click" sound, it indicates a reliableconnection.

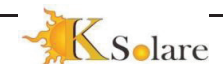

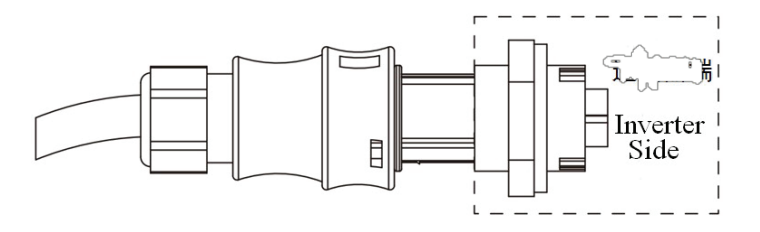

Pic 5.5 AC connection diagram

### 5.3 Other Connections

Good grounding is important for resist the surge voltage shock. improving EMI's performance, So before the connection of AC, DC, communicationconnections,need to ground first. For a singlesystem, just ground the PE cable; For multiple machine systems, all PEcables of the inverter need to be connected to the same grounding copperplatoon to ensure the equipotential connection.

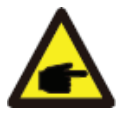

#### Safety Hint

Inverter has built - in leakage current detection circuit, ife external connect leakage current protection device, the Current action must be greater than 300mA or higher, other wise inverter may not work properly

# 5.2.1 15KW -35KW AC input connection

After the DC terminal is connected, do not close the DC switch first. Connect the AC terminal to the AC terminal of the inverter, the AC terminal is equipped with three-phase AC terminals that can be conveniently connected. Flexible cords are recommended for ease of installation. The specifications are as shown in table 5.1(example)

| Cablad                     | iomotor     | Copper core            | Aluminum    |
|----------------------------|-------------|------------------------|-------------|
| Cable diameter             |             | cable                  | Alloy cable |
| Cable CSA mm <sup>2</sup>  | Range       | 10-16                  | 20-30       |
|                            | Recommended | 16                     | 30          |
| Cable outer diameter Range |             | 20-3                   | 0           |
| mm Recommended             |             | 25                     |             |
|                            |             | $\langle 1_{6}\rangle$ |             |

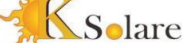

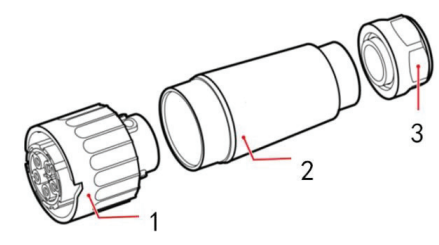

1 Matching socket 2.Sleeve 3.Sealing sleeve

## 5.7 AC connector structure for 15 KW to 35 KW Inverter

The ac output connector is divided into three parts: matching socket, sleeve and sealing sleeve, as shown in Picture 5.7, The steps are as follows:

- Step 1 Remove the cable sealing ring and sleeve in sequence from the ac connector.
- Step 2 use strippers to strip the protective sheath and insulation layer of the ac cable to the right length, as shown in Picture 5.8

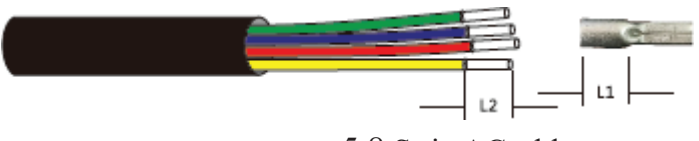

5.8 Strip ACcable

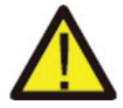

Warning Be careful to distinguish the L1, L2, L3 and PE of the AC cables. The KSOLARE-KSY -(30K -80K)doesn't involve N lines.

Step 3: connect the cable (L1, L2, L3, PE) into the sealing sleeve and sleeve.

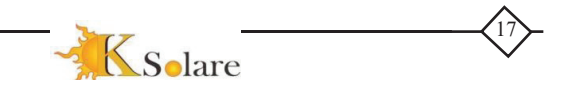

Step 4 use the hexagon screwdriver, loosen the bolts of the socket in turn, and insert each cable core into the corresponding jack, and set each screw. The connection hole of AC connection terminal labeling is shown in Picture 5.9.

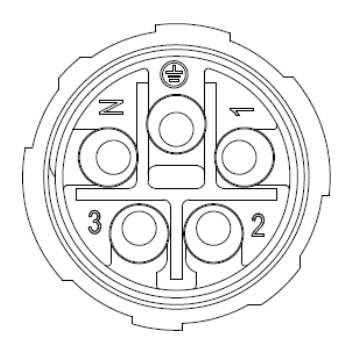

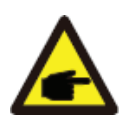

#### Safety Hint

The ac cable line L1 is connected to socket 1; L2 is connected to socket 2; L3 is connected to socket 3, the PE line is connected to the earth .

Step 5 set the sleeve and sealing ring in place

Step 6 connects the terminals to the inverter as shown in picture 5.10

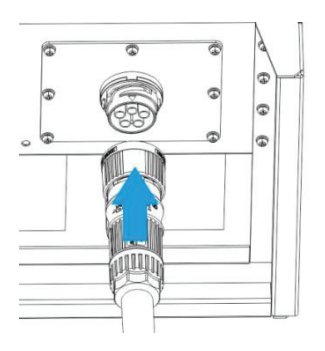

5.10 AC connectiondiagram

# 5.2.2 40KW -80KW AC terminalconnection

AC connection can use 16-25mm<sup>2</sup>, 105°Ccable, please make sure the resistance of cable is lower than 1.50hm. If the cable is longer than 20m, it's recommended to use 20-25mm<sup>2</sup> cables.

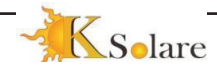

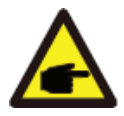

Warning :

Be careful to distinguish the L1, L2, L3 and PE of the ac cables. The KSOLARE-KSY series doesn't involve N lines. The ground wire is connected by the connection hole on the right side of the inverter.

| Cable specifications                 |                    |                   | Copper clad |
|--------------------------------------|--------------------|-------------------|-------------|
|                                      |                    | Copper core cable | allov cable |
| Conductor                            | range              | 16-25             | 25-35       |
| cross-sectional area mm <sup>2</sup> | Recommended number | 25                | 35          |
| Cable outside                        | Range              | 22-32             |             |
| mm                                   | Recommended        | 27                |             |

AC wire production method is the same as that of 5.2.1.

AC wire installation method:

1) Remove the 8 fixing screws on the AC junction box of the inverter as shownin

Pic 5.11. After removing the junction box, you can see the terminals of the inverter. The default is 5 digits as shown in Pic 5.12.

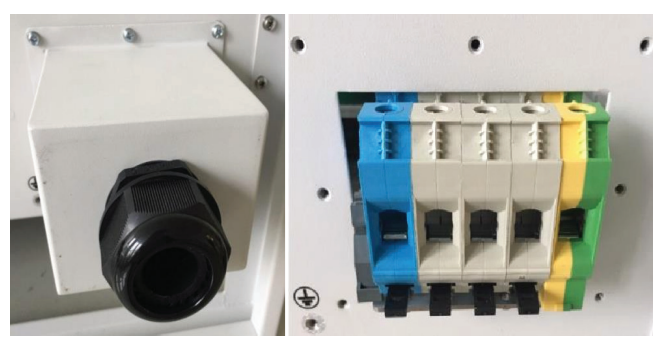

5.11 AC junction box

5.12 AC terminal

2) Connect the cable through the junction box, waterproof jacket, and insert into the terminal (The picture shows the connection mode of three phase lines connected to the junction box, ground wire screwed on the inverter shell) Pic5.13, and use hexagon screwdriver to presses the wiring harness to the connect terminal as shown in Pic5.14.

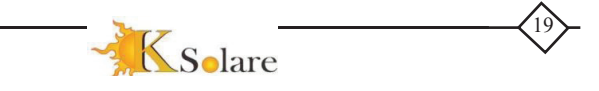

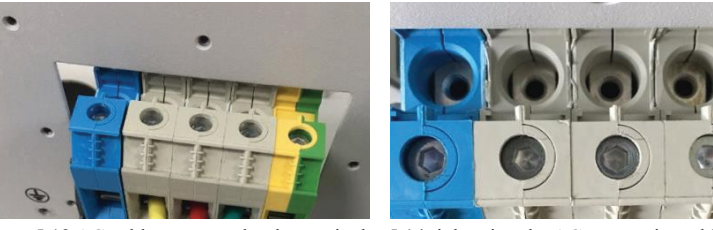

5.13 AC cable connected totheterminal 5.14 tightening the AC connectioncable

Screw the AC connection cover back to the shell and tighten all the 3 screws to tighten the waterproof protection connector, as shown in Pic5.15

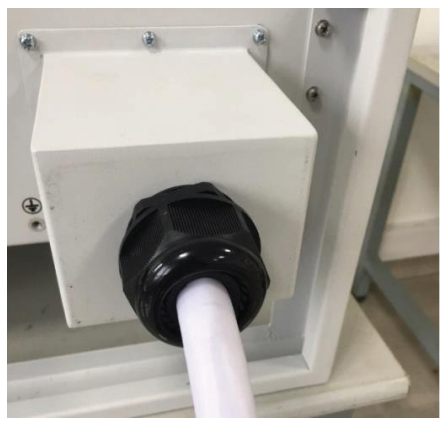

5.16 Tighten the AC junction box

# **Recommended current protector specifications**

| Inverter                        | Rated voltage | Rated output power<br>KW | Current protection<br>device A |
|---------------------------------|---------------|--------------------------|--------------------------------|
| KSOLARE-<br>KSY -25K            | 380           | 25                       | 50                             |
| KSOLARE-<br>KSY -               | 380           | 33                       | 60                             |
| KSOLARE-<br>KSY -35K            | 380           | 35                       | 60                             |
| KSOLARE-<br>KSY - 40K           | 380           | 40                       | 70                             |
| KSOLARE-<br>KSY -50K            | 380           | 50                       | 80                             |
| KSOLARE-<br>KSY -<br>60/70/80KW | 380           | 60/70/80                 | 90/105/120                     |

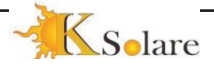

# 5.3 Other connections

#### 5.3.1 The connection of the ground line

Good grounded is important for resist the surge voltage shock. improving EMI's performance, So before the connection of AC, DC, communication connections, need to ground first. For a single system, just ground the PE cable; For multiple machine systems, all PE cables of the inverter need to be connected to the same grounding copper platoon to ensure the equipotent connection. The installation of the shell ground wire is shown as figure 5.16.

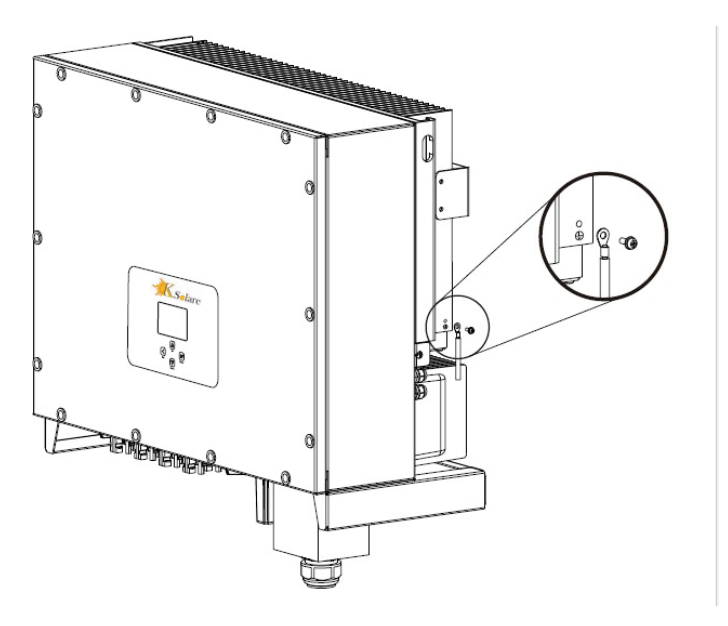

5.16 The installation of the shell ground wire

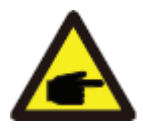

#### Warning

Inverter has built-in leakage current detection circuit, if the external connect leakage current protection device, the current action must be greater than 300mA or higher, otherwise inverter may not work properly.

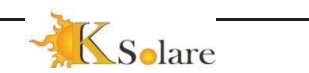

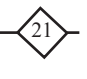

#### 6.3. Startup and Shutdown

Before start the inverter need to ensure that meet the following conditions, otherwise may cause fire or damage to the inverter without quality assurance at the same time the situation on our company does not undertake any responsibility. At the same time, to optimize the system configuration, it is recommended that the two inputs be connected to the same number of photovoltaic modules.

- a) The maximum open voltage of each set of photovoltaic modules shall not exceed 1000VDC under anyconditions.
- b) Each input of the inverter must use the same type of photovoltaic module inseries.
- c) Total output power of pv shall not exceed the maximum input power of inverter, each photovoltaic modules shall not exceed the rated power of each channel.
- d) The short circuit current of each series of photovoltaic modules cannot be greater than 18A at anytime

### 6.1 Start up the inverter

When start up the KSOLARE-KSY series Inverters, should follow below steps

- 1) First switch on the ACbreaker.
- 2) Turn on the dc switch of the photovoltaic module, and if the panel provides sufficient starting voltage and power, the inverter will start.
- 3) When the ac voltage and dc voltage are normal, the inverter start-up is ready to begin. The inverter will first check the internal parameters and the grid parameters, while the LCD will show that the inverter is self-checking.
- 4) If the parameter is within acceptable range, the inverter will generate the normal grid. NORMAL indicator light ison.

### 6.2 Inverter Shutdown

Must follow below steps while Shutting down the KSOLARE-KSY:

- 1) Switch off the ACbreaker.
- 2) Wait for 30 seconds, turn off the dc switch (if any), or simply disconnect the dc input connector. The inverter will close the LCD and all LED,s within two minutes.

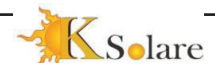

# 7 Repair and Maintenance

KSOLARE-KSY - string type inverter don't need to carry out regular maintenance. However, debris or dust will affects radiator cooling performance. Therefore, it can be clean with a soft brush. If the surface of the inverter is too dirty, affect the reading LCD and LED lamp, can use wet cloth to clean up.

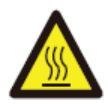

#### Warning

when the device is running, the local temperature is too high and the touch can cause burns. Turn off the inverter and wait for it to cool and then clean and maintain.

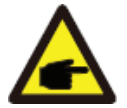

#### Warning

When cleaning any part of the inverter, no solvent, abrasive materials or corrosive materials shall be used for cleaning.

# 8. General Operation

During normal operation, the LCD shows the current statusof the inverter, including the current power, total generation, a bar chart of power operation and inverter ID, etc. Press the Up key and the Down key to see the current DC voltage, DC current, AC voltage, AC current, inverter radiator temperature, software version number and Wifi connection state of the inverter.

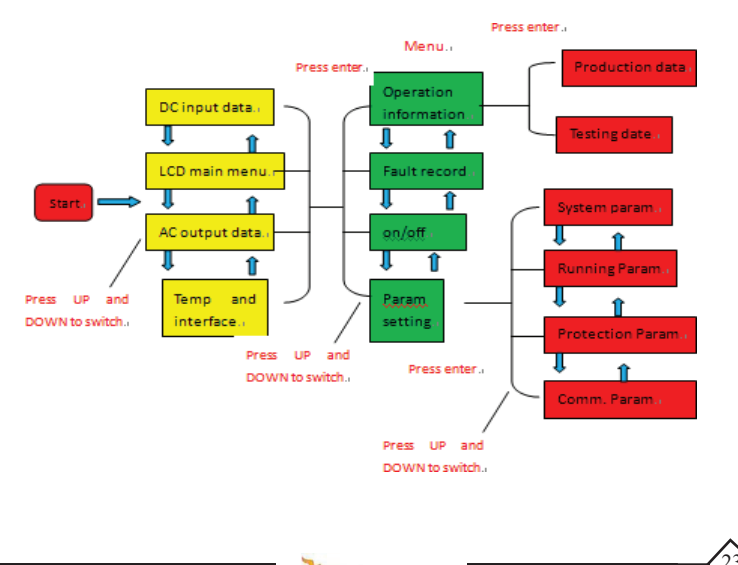

Solare

### 8.1 The initial interface

From the initial interface, you can check power, day power, total power, inverter ID , model and time

| 0.0KW SN-01 20 | 18-01-01 | 08:00:00 |
|----------------|----------|----------|
| Power: 0W      | P−1 kW   |          |
| Day : 0Wh      |          |          |
| Total: 0 MWh   | -        |          |
| State :        | -        |          |
| Standby        |          |          |
|                | 0 6 12   | 18 24    |
| ID: 1707010001 |          |          |

8.1 The initial interface

Press UP or Down you can check inverter DC voltage, DC current, AC voltage, AC current, inverter temperature, software version information.

| RUN           | Input    |
|---------------|----------|
| PV1 V: 600.0V | I : 0.0A |
| PV2 V: 600.0V | I : 0.0A |
| PV3 V: 600.0V | I : 0.0A |
| PV4 V: 600.0V | I : 0.0A |

8.2 PV input and DC current information

You can check the PV information, the number of strings input, MPPT voltage and MPPT current.

| RUN                                    |                   | Grid                 |
|----------------------------------------|-------------------|----------------------|
| Ua: 230.0V<br>Ub: 230.0V<br>Uc: 230.0V | Ia:<br>Ia:<br>Ia: | 0.0A<br>0.0A<br>0.0A |
| Grid Freq: 50.00Hz                     |                   |                      |

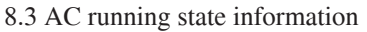

You can check the three phase voltage, current, and grid currency

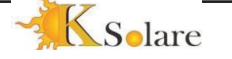

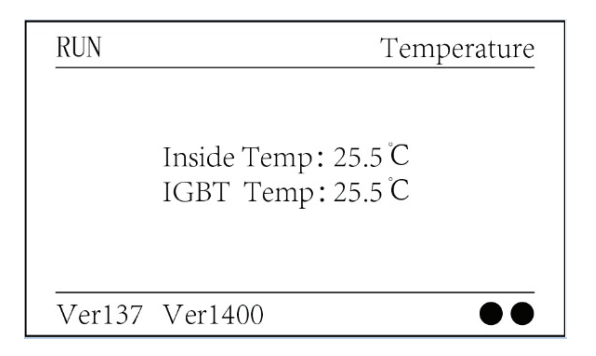

8.4 Temperature and software version

You can check the inverter inside temp, LCD software Ver137 and inverter software Ver1400. There are two black spot in the bottom right corner. The first flash means inverter is communicating with LCD. The second flash means LCD is communicating with Wifiplug.

# 8.1.1 Main Menu

There are four submenu in the Main Menu

| Statistics << |
|---------------|
| Fault Record  |
| ON/OFF        |
| Setup         |

8.5 . Main Menu

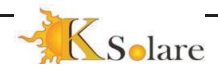

## 8.2 Statistics information

There are five submenu in the statistics

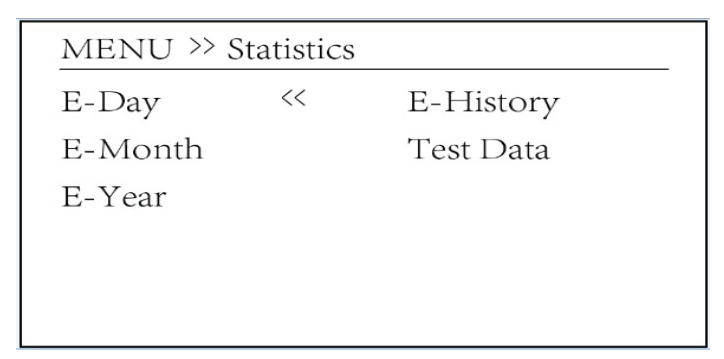

8.6 Statistics

Into each submenu through cursor

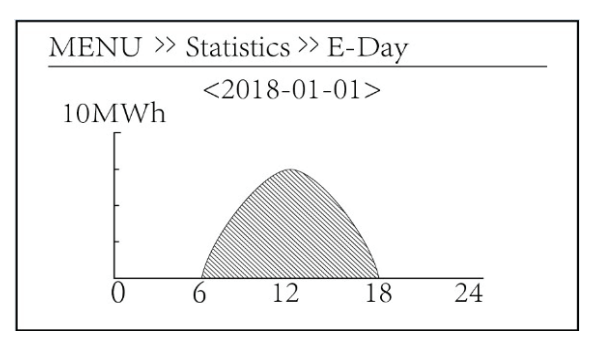

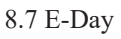

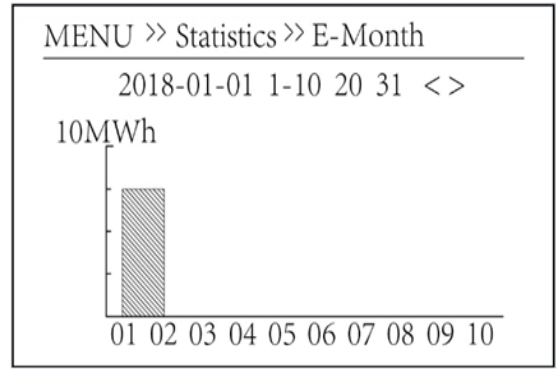

8.8 E - Month

This information is fortechnician's reference

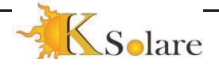

| PV1:13955                     | 1k3:10788                            | ofC:2001 |
|-------------------------------|--------------------------------------|----------|
| PV2:13947                     | 1k4:10718                            | 137:7188 |
| HV :13982                     | 1k5: 12628                           | 138:7166 |
| GFD: 8422                     | 1k5: 15401                           | 139:7168 |
| DiL: 40                       | vHV: 20437                           | 140:7170 |
| ACL: 3<br>126: 204<br>1k2: 22 | BSn: 10265<br>ofA: 2004<br>ofB: 2010 |          |
|                               |                                      |          |

#### 8.9 Information

## 8.3 Fault Record

Only can keep four fault records in the menu include time, customer can deal with it depends on the error code

| MENU 3  | >> Fa | ault Record              |
|---------|-------|--------------------------|
| Fault   | :     | F352018-01-01 08:00:00   |
| History | :     | 1 F352018-01-01 08:00:00 |
|         |       |                          |
|         |       |                          |
|         |       |                          |

#### 8.10 Fault Record

## 8.4 Parameter setting

Setting include system param, run param, protect param, comm.. param. All of these information for maintenance reference

| oyotomi i urumi ii |
|--------------------|
| Run Param          |
| Protect Param      |
| Comm. Param        |

#### 8.11 Setting

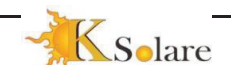

## 8.4.1 System Parameter

System Parameter includes time set, language set, display set and factory date reset

MENU >> Setup >> System Param Time Set << Language Set Display Set Factory data reset

#### 8.12 System Param

## 8.4.1.2 Time set

| Time Set           |          |
|--------------------|----------|
|                    |          |
|                    |          |
| <u>2018</u> -01-01 | 08:00:00 |
|                    |          |
| ОК                 | Cancel   |
| 011                | Guillet  |

8.13 Time Set

## 8.4.1.3 Language Set

|            | Language Set |    |
|------------|--------------|----|
| English << | English      | ~~ |

#### 8.14 Language set

Solare

# 8.4.2 Running Parameter

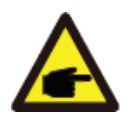

#### Note :

Password required-restricted access-authorized technicians only. Un-authorized access may avoid the warranty. The initial password is 1234

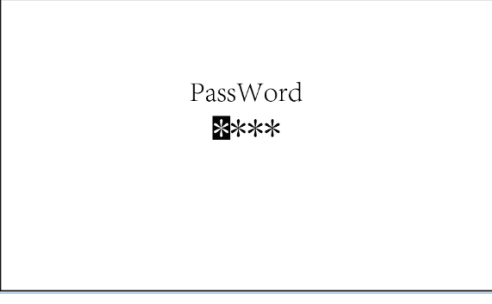

#### 8.15 Password

| MENU >> Setup >> Run Param                                   |                                                                |                         |  |  |  |  |  |  |
|--------------------------------------------------------------|----------------------------------------------------------------|-------------------------|--|--|--|--|--|--|
| ActiveP 0%                                                   | Island                                                         | OFF                     |  |  |  |  |  |  |
| Reactive 0%                                                  | Fun_GFDI                                                       | OFF                     |  |  |  |  |  |  |
| PF -1.000                                                    | Limiter                                                        | OFF                     |  |  |  |  |  |  |
| Fun_ISO OFF                                                  | PowerWh                                                        |                         |  |  |  |  |  |  |
| Fun_RCD OFF                                                  | Factor                                                         | 0.00                    |  |  |  |  |  |  |
| SelfCheck OS                                                 | MPPT Num                                                       | 0                       |  |  |  |  |  |  |
| OK                                                           | Cancel                                                         |                         |  |  |  |  |  |  |
| ActiveP0%Reactive0%PF-1.000Fun_ISOOFFFun_RCDOFFSelfCheckOSOK | Fun_GFDI<br>Limiter<br>PowerWh<br>Factor<br>MPPT Num<br>Cancel | 0FF<br>0FF<br>0.00<br>0 |  |  |  |  |  |  |

#### 8.16 Running Parameter

### 8.4.3 Protect Parameter

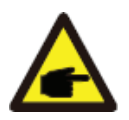

#### Note :

Technicians only. We will set the param depends on the safety requirements, so customers don't need to reset it. The password is same as 8.4.2 Running param.

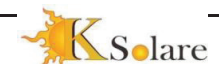

| MENU >> Setup >                                          | > Protect Param |  |
|----------------------------------------------------------|-----------------|--|
| □ CHINA<br>□ BRAZLL<br>□ INDIAN<br>□ EN50438<br>□ CUSTOM | ~               |  |
| OK                                                       | Cancel          |  |

8.17 Protect Parameter

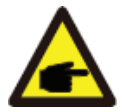

Note : Technicians only.

CUSTOM

AC OverVoltage 240.0V « AC LowVoltage 235.0V AC OverFreq 52.00Hz AC LowFreq 48.00Hz

OK

Cancel

8.18 "CUSTOM"

## 8.4.4 Comm. Parameter

MENU >> Setup >> Comm. Param

Address : 01 << BaudRate : 9600

### 8.19 Communication parameters

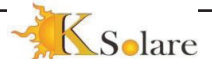

### 9. Troubleshooting

Ksolare Inverters has been designed in accordance with international grid tied standards for safety, and electromagnetic compatibility requirements. Before delivering to the customer the inverter has been subjected to several tests to ensure its optimal operation and reliability.

In the case of failure the LCD screen will display an alarm message. In this case the inverter may stop feeding energy into the grid. The alarm description and their corresponding alarm messages are listed Table 7.1

| Error code | Description                                  |
|------------|----------------------------------------------|
| F01        | DC input polarity reverse fault              |
| F02        | DC insulation impedance permanent fault      |
| F03        | DC leakage current fault                     |
| F04        | Ground fault GFDI(battery and grounding)     |
| F05        | Read the memory error                        |
| F06        | Write the memory error                       |
| F07        | GFDI blown fuse                              |
| F08        | GFDI grounding touch failure                 |
| F09        | IGBT damaged by excessive drop voltage       |
| F10        | Auxiliary switch power supply failure        |
| F11        | Ac main contactor errors                     |
| F12        | Ac auxiliary contactor errors                |
| F13        | reserved                                     |
| F14        | DC firmware over current                     |
| F15        | AC firmware over current                     |
| F16        | GFCI(RCD) Ac leakage current fault           |
| F17        | Three phase current, over-current fault      |
| F18        | AC over current fault of hardware            |
| F19        | All hardware failure synthesis               |
| F20        | DC over current fault of the hardware        |
| F21        | Dc leakage flow fault                        |
| F22        | Crash stop (if there is a stop button)       |
| F23        | Ac leakage current is transient over current |
| F24        | Dc insulation impedance failure              |
| F25        | Dc reverse irrigation failure                |
| F26        | The dc busbar is unbalanced                  |
| F27        | Dc end insulation error                      |
| F28        | Inverter 1 dc high fault                     |
| F29        | Ac load switch failure                       |
| F30        | Ac main contactor failure                    |
| F31        | Ac secondary contactor failure               |
| F32        | Inverter 2 dc high fault                     |

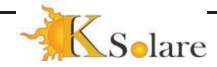

| F33 | AC over current                              |
|-----|----------------------------------------------|
| F34 | AC current over load                         |
| F35 | No AC grid                                   |
| F36 | AC grid phase error                          |
| F37 | Ac three-phase voltage imbalance failure     |
| F38 | Ac three-phase current imbalance failure     |
| F39 | AC over current                              |
| F40 | DC over current                              |
| F41 | AC Line W,U over voltage                     |
| F42 | AC Line W,U low voltage                      |
| F43 | AC Line V,W over voltage                     |
| F44 | AC Line V,W low voltage                      |
| F45 | AC Line U,V over voltage                     |
| F46 | AC Line U,V low voltage                      |
| F47 | AC Over frequency                            |
| F48 | AC lower frequency                           |
| F49 | U phase grid current dc over current         |
| F50 | V phase grid current dc over current         |
| F51 | W phase grid current dc over current         |
| F52 | AC inductor A, phase current dc current high |
| F53 | AC inductor B, phase current dc current high |
| F54 | AC inductor C, phase current dc current high |
| F55 | dc busbar voltage is too high                |
| F56 | dc busbar voltage is too low                 |
| F57 | AC reverse irrigation                        |
| F58 | AC grid U over current                       |
| F59 | AC grid V over current                       |
| F60 | AC grid W over current                       |
| F61 | Reactor A phase over current                 |
| F62 | Reactor B phase over current                 |
| F63 | Reactor C phase over current                 |
| F64 | IGBT heat sink high temperature              |
|     |                                              |

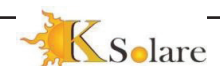

## 9.1 Toubleshooting

| F41-F48               | Check AC connection                   |
|-----------------------|---------------------------------------|
| F35                   | Check grid voltage                    |
| F37,F38               | Check grid voltage and reset inverter |
| F55,F56               | Check PV string voltage               |
| F26                   | Reset inverter or contact distributor |
| F14,F15               | Reset inverter or contact distributor |
| F21,F23               | Check PV string or AC connection      |
| F39,F40               | Check if voltage is too high          |
| F64                   | Check inverter ambient condition      |
| Communication failure | Reset inverter                        |
| Other error code      | Reset inverter or contact distributor |

9.2 Troubleshooting

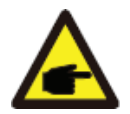

#### Note :

When you reset the machine and still don't solve the problem, please contact our distributor and provide the below details

- 1. Serial number of the inverter
- 2. The distributor / dealer of the inverter if available
- 3. Installation date
- 4. The description of problem include LCD's error code and LED status indicator lights
- 5. Your contact details

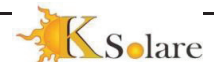

## **10** Technical specification for Three Phase Inverter

|                                 | 1           | KSOLARE THREE PHASE INVERTERS - 5KW TO 25KW 80KW |             |             |             |              |              |                   |                      |                       |                    |                        |                  | W TO         |              |              |              |              |              |
|---------------------------------|-------------|--------------------------------------------------|-------------|-------------|-------------|--------------|--------------|-------------------|----------------------|-----------------------|--------------------|------------------------|------------------|--------------|--------------|--------------|--------------|--------------|--------------|
| Model                           | KSY-<br>5KW | KSY-<br>6KW                                      | KSY-<br>7KW | KSY-<br>8KW | KSY-<br>9KW | KSY-<br>10KW | KSY-<br>12KW | KSY-<br>15KW      | KSY-<br>18KW         | KSY-<br>20KW          | KSY-<br>25KW       | KSY-<br>30KW           | KSY-<br>33KW     | KSY-<br>35KW | KSY-<br>40KW | KSY-<br>50KW | KSY-<br>60KW | KSY-<br>70KW | KSY-<br>80KW |
| Input (DC)                      |             |                                                  |             |             |             |              |              |                   |                      |                       |                    |                        |                  |              |              |              |              |              |              |
| Max. DC I/P Power (KW)          | 6           | 7                                                | 8           | 9           | 10          | 12           | 13.2         | 17.5              | 20                   | 22                    | 28                 | 33                     | 36               | 38.5         | 44           | 55           | 66           | 81.5         | 82.5         |
| Max. DC I/P (V dc)              |             |                                                  |             |             |             |              |              |                   |                      | 1000                  | JV DC              |                        |                  |              |              |              |              |              |              |
| Max. MPPT I/P Current(A)        |             | 20 A 28.5 A.                                     |             |             |             |              |              |                   |                      |                       | -                  |                        |                  |              |              |              |              |              |              |
| MPPT Short Circuit Current(A)   |             | 26 Amps. 37 Amps.                                |             |             |             |              |              |                   |                      |                       |                    |                        |                  |              |              |              |              |              |              |
| MPPT Tracking Voltage(Vdc)      |             | 200-1000V                                        |             |             |             |              |              |                   |                      |                       |                    |                        |                  |              |              |              |              |              |              |
| Min. Start/Shut down (V)        |             | 250VDC/150VDC(Low) & 1000VDC(High)               |             |             |             |              |              |                   |                      |                       |                    |                        |                  |              |              |              |              |              |              |
| Number of MPPT Tracker          |             |                                                  |             | 1/2         | 2           |              |              |                   | 1                    | 2                     |                    | 1                      | 2                |              |              | 2/           | 3/4          |              |              |
| strings per MPPT Trackers       |             |                                                  |             | 2           |             |              |              |                   | 2                    | 2                     |                    |                        | 3                |              |              |              | 3            |              |              |
| Output (AC)                     |             |                                                  |             |             |             |              |              |                   |                      |                       |                    |                        |                  |              |              |              |              |              |              |
| Nominal output power (KW)       | 5           | 6                                                | 7           | 8           | 9           | 10           | 12           | 15                | 18                   | 20                    | 25                 | 30                     | 33               | 35           | 40           | 50           | 60           | 70           | 80           |
| Max output power (KW)           | 5.5         | 6.6                                              | 7.7         | 8.8         | 9.9         | 11           | 12.5         | 16.5              | 19                   | 21                    | 26                 | 32                     | 36               | 38.5         | 42           | 52           | 66           | 77           | 82.5         |
| Nominal Grid Voltage (V)        |             |                                                  |             |             |             |              |              |                   | 320-                 | 470V U                | ser Defi           | ned                    |                  |              |              |              |              |              |              |
| Nominal Grid freq.(Hz)          |             |                                                  |             |             |             |              |              |                   | 47-5                 | 5 HZ Au               | to Selec           | cted                   |                  |              |              |              |              |              |              |
| Max. output current AC(A)       | 8           | 9                                                | 10          | 11          | 13.5        | 15           | 18           | 22                | 27                   | 29                    | 36                 | 43                     | 47.8             | 51           | 58           | 72.4         | 91           | 100          | 114          |
| AC Connection (With PE)         |             |                                                  |             |             |             |              |              |                   |                      | 3P + N                | 1 + E              |                        |                  |              |              |              |              |              |              |
| THD (%)                         |             | <2.3%                                            |             |             |             |              |              |                   |                      |                       |                    |                        |                  |              |              |              |              |              |              |
| Power factor(%)                 |             |                                                  |             |             |             |              |              | >99.9             | 99% (Us              | er Defin              | d from             | 0.85 to 0              | .99)             |              |              |              |              |              |              |
| Efficiency                      |             |                                                  |             |             |             |              |              |                   |                      |                       |                    |                        |                  |              |              |              |              |              |              |
| Max. conversion eff. (%)        | 98.5        | 98.6                                             | 98.6        | 98.7        | 98.7        | 98.8         | 98.7         | 99                | 99                   | 98.7                  | 98.7               | 98.6                   | 98.7             | 98.7         | 98.6         | 98.6         | 98.9         | 98.9         | 98.9         |
| Max. Euro Efficiency(%)         | 98          | 98.1                                             | 98.2        | 98.3        | 98.3        | 98.3         | 98.4         | 98.5              | 98.5                 | 98.2                  | 98.2               | 98.2                   | 98.2             | 98.2         | 98.1         | 98.2         | 98.2         | 98.2         | 98.2         |
| Max. MPPT Eficiency (%)         |             |                                                  |             |             | _           |              |              |                   |                      |                       |                    |                        |                  |              |              |              |              |              |              |
| Standards, Safety & Protections |             |                                                  |             |             |             |              |              | _                 |                      |                       |                    |                        |                  |              |              |              |              |              |              |
| Protection & Safety             | DC R        | leverse                                          | e Polari    | ty, DC      | Hıgh /      | Low /Or      | ver Curr     | ent Prote<br>Grid | ection, D<br>Monitor | C / AC S<br>ing Setti | ide SPL<br>ng & Ar | ), Therm<br>1ti Island | al Prote<br>ing. | ction, G     | DT, Stat     | IC ELCE      | / RCCE       | , User D     | )efined      |
| SPD                             |             |                                                  |             |             |             |              | ΤY           | PE-3 SI           | PD                   |                       |                    |                        |                  |              |              | TYPE -2      | & TYP        | E- 3 SPE     | )            |
| MPPT Efficiency                 |             |                                                  |             |             |             |              |              |                   |                      | EN50                  | 530                |                        |                  |              |              |              |              |              |              |
| Inverter Efficiency             |             |                                                  |             |             |             |              |              |                   |                      | IEC6                  | 685                |                        |                  |              |              |              |              |              |              |
| Protection Class                |             |                                                  |             |             |             |              |              |                   | 1(Acco               | ording to             | IEC -62            | 2103)                  |                  |              |              |              |              |              |              |
| Over Voltage Category           |             |                                                  |             |             |             |              |              | PVII/             | MAINS I              | (Accord               | ing to Il          | EC -621(               | )9-1)            |              |              |              |              |              |              |
| Safety Standard                 |             |                                                  |             |             |             |              |              |                   |                      | EC 621                | )9-1&2             |                        |                  |              |              |              |              |              |              |
| EMC Standard                    |             |                                                  |             |             |             |              |              |                   | IE0                  | 261000                | -6-1/2/3           | /4                     |                  |              |              |              |              |              |              |
| Emnvironment Protection         |             |                                                  |             |             |             |              |              |                   | IEC                  | 60068-2               | -1/2/14            | /15                    |                  |              |              |              |              |              |              |
| Product Safety for Relay        |             |                                                  |             |             |             |              |              |                   | IE                   | C 60255               | -2/:201            | 5                      |                  |              |              |              |              |              |              |
| Anti-Islanding                  |             |                                                  |             |             |             |              |              |                   | D (5 (A              | IEC-0                 | 2110               | (0520)                 |                  |              |              |              |              |              |              |
| Ingress Protection              |             |                                                  |             |             |             |              |              |                   | P 03 (Ad             | cordanc               | e lo IEC           | . 00329)               |                  |              |              |              |              |              |              |
| Dimensions(WYHYD) mm            |             |                                                  | 3           | 85*490      | *180        |              |              | <u> </u>          | 430*6                | 0*220                 |                    | <u> </u>               |                  |              | 500*7        | 00*310       |              |              |              |
| Weight (Kg)                     |             |                                                  | -           | 26          | 100         |              |              |                   | 3                    | 0                     |                    | 52                     | 57               | 60           | 60           | 62           | 65           | 68           | 70           |
| General Data                    | -           |                                                  |             |             |             |              |              |                   |                      |                       |                    |                        |                  |              |              |              |              |              |              |
| Operating Temperature           |             |                                                  |             |             |             |              |              | N                 | IINUS 2              | 5 TO PL               | US 60 I            | DEGREE                 |                  |              |              |              |              |              |              |
| Design Life                     |             |                                                  |             |             |             |              |              |                   | 0                    | VER 25                | YEARS              | 3                      |                  |              |              |              |              |              |              |
| Night Con. (W)/Noise Level      |             |                                                  |             |             |             |              |              |                   |                      | < 0.2/<               | 25dB               |                        |                  |              |              |              |              |              |              |
| Heat Dissipation                |             |                                                  |             |             | N           | atural Co    | onvectio     | n                 |                      |                       |                    |                        | F                | orced Co     | ooling +     | Natural      | Convect      | on           |              |
| RH/Max. Altitude                |             |                                                  |             |             |             |              | 0% to        | 98%. N            | o condei             | nsation/<             | 2000 w             | ithout po              | wer der          | ating        |              |              |              |              |              |
| Display                         |             | _                                                |             |             | _           |              |              |                   | LED                  | ) with L              | CD Disp            | olay                   | _                | _            |              |              |              |              |              |
| DC /AC Connectors               |             |                                                  |             |             |             |              | MC-4         | /IP 65 P          | LUG                  |                       |                    |                        |                  |              |              |              | MC4/H4       | ŧ .          |              |
| Communication Interface         |             |                                                  |             |             |             |              | RS 4         | 85/RS 2.          | 32/HOTS              | SPOT/W                | IFI/GPR            | S/ETHE                 | RNET             | LAN          |              |              |              |              |              |
| Standard Warranty               |             | 5 YEARS/10 YEARS (For Selected Model)            |             |             |             |              |              |                   |                      |                       |                    |                        |                  |              |              |              |              |              |              |

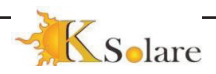

34

# **11 Inverter monitoring connection**

Ksolare KSY series inverter has the function of wireless remote monitoring inverter. The inverter has Wifi function and Wifi Plug in the accessories are used to realize the connection between the inverter and the network. The operation, installation, networking, APP download are detailed in the WIFI PLUG instructions. Figure 5.12 is the Internet monitoring solution.

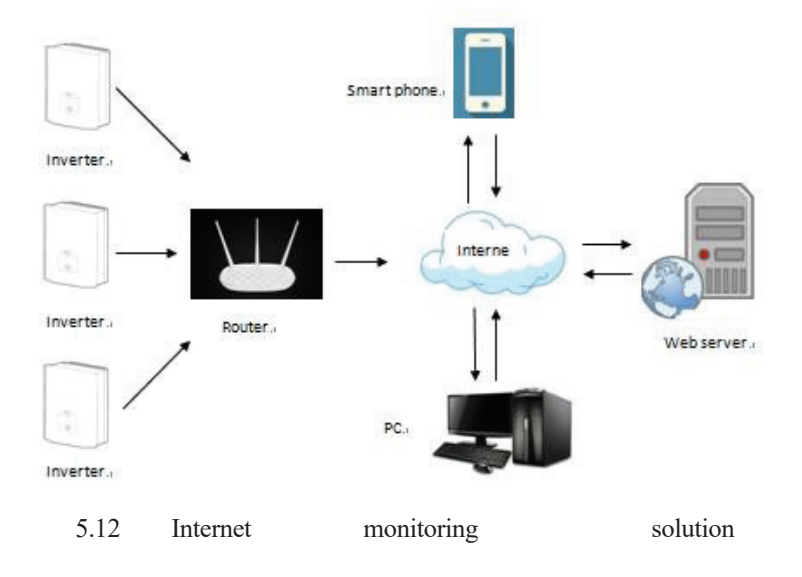

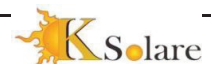

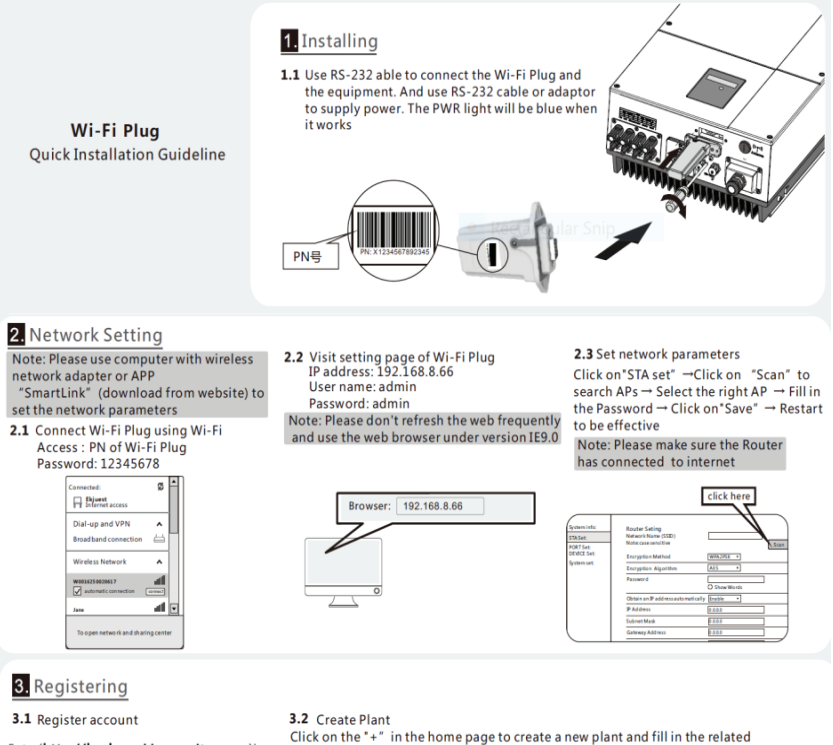

Enter(http://ksolare.shinemonitor.com)in the web browser, and click on Register to fill in details

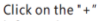

Click on the "+" in the home page to create a new plant and fill in the related information

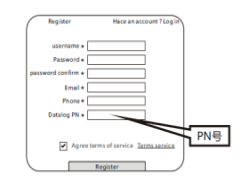

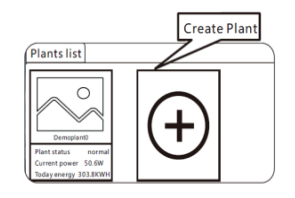

36

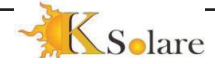

## 11.3 Wi-Fi + Hotspot

#### 1. 2. 4 WiFi Network setting.

Firstly, download the SmartcClient APP, click Wifi config, then click the System setting—and then find the Wifi named PN code—enter password 12345678 for the Wifi named PN code, then click Connect, then back to the main page, next, click Network setting, then enter the name of your Wifi signal and the password (you must enter the password again there) then click Setting, then wait for about 30 seconds, then click Diagnose, if no red mark on the page, congratulations, you set the connection between the WiFi RTU and your local Wifi signal successfully. Then you need to back to the login page and click Register, enter the info you need to fill out, then click the Register of this page. Finally, you can log in with your username and password, check the below pictures for more details.

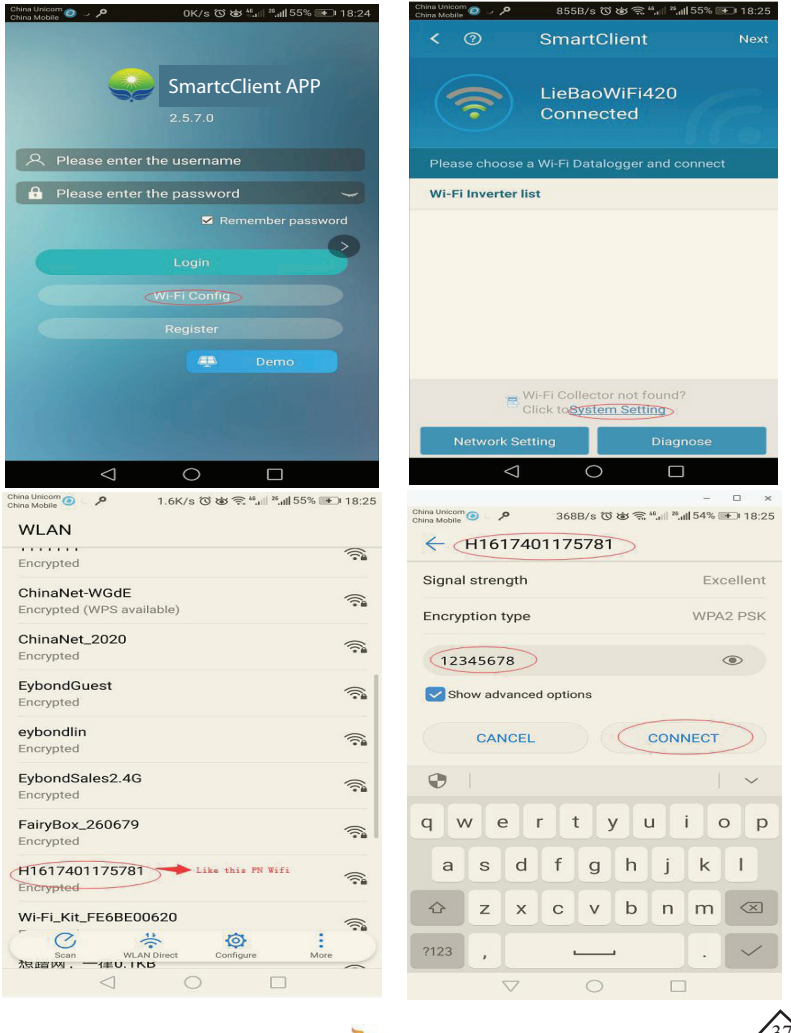

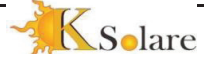

| China Unicom ⑧                    | China Unicom 💿 🧹 🔎 1.3K/s රි හ් 🔶 "പ്ല 26 പ്ല 54% 📧 18:25 |  |  |
|-----------------------------------|-----------------------------------------------------------|--|--|
| WLAN                              | < ⑦ SmartClient Next                                      |  |  |
| WLAN                              |                                                           |  |  |
| WLAN+ Off >                       | Connected                                                 |  |  |
| AVAILABLE NETWORKS                | 11.0                                                      |  |  |
| H1617401175781                    | Please choose a Wi-Fi Datalogger and connect              |  |  |
| LieBaoWiEi420                     | With inventer nat                                         |  |  |
| Saved, encrypted                  |                                                           |  |  |
| wifi_test<br>Saved, encrypted     |                                                           |  |  |
| EyGuest<br>Saved, encrypted       |                                                           |  |  |
| 1111111<br>Encrypted              |                                                           |  |  |
| ChinaNet-WGdE 🛜                   | B Wi-Fi Collector not found?<br>Click to System Setting   |  |  |
| Scan WLAN Direct Configure More   | Network Setting Diagnose                                  |  |  |
| $\triangleleft$ $\bigcirc$ $\Box$ | $\triangleleft$ O $\square$                               |  |  |

| China Unicom 🙆 😏 🔎 | > 560B/s ℃ & ͡͡͡s <sup>46</sup> ,⊪ <sup>28</sup> ,⊪ 54% 🖝 | 18:26  | <b>F</b>        | Ch                    |                       |
|--------------------|-----------------------------------------------------------|--------|-----------------|-----------------------|-----------------------|
| Previous           | Network Setting                                           | etting | China Unicom    | Choose one of         | our local with signal |
| Please co          | onnect to the wireless router                             |        | Previous        | Network Set           | tting Setting         |
| Router Name        | The router name at least 1 character                      | 6      | Please co       | onnect to the wirele  | ss router             |
| Password           | greater than 7 character                                  | 0      | Router Name     | The router name at    | least 1 character 💿   |
| Confirm password   | greater than 7 character                                  | 0      | Fairy<br>WPA2P  | Box_260679<br>sk_aes  | 0                     |
|                    |                                                           |        | S Eybo          | ndGuest<br>sk_AES     | 0                     |
|                    |                                                           |        | S Eybo          | ndSales2.4G<br>sk_AES | 0                     |
|                    |                                                           |        | 🛜 eybo<br>WPA2P | ndlin<br>sk_aes       | <b>S</b>              |
|                    |                                                           |        | Ref             | resh                  | Confirm               |
|                    |                                                           |        |                 |                       |                       |
|                    |                                                           |        |                 |                       |                       |
|                    |                                                           |        |                 |                       |                       |
|                    |                                                           |        |                 |                       |                       |
| ~                  |                                                           |        |                 | 0                     |                       |

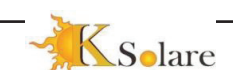

| China Unicom 💿 👃 🔎  | • 155B/s ۞ الله الله الله الله المعالم المعالم المعالم المعالم المعالم المعالم المعالم المعالم المعالم المعالم ا | i4% 主 18:27 | China Unicom 💿 😏 🔎 | <b>୨</b> 765B/s ୖୖତ 🅸 ବି <sup>46</sup> . 🖷 | <sup>20</sup> ,11   53% 💽 18:30 |
|---------------------|----------------------------------------------------------------------------------------------------|-------------|--------------------|--------------------------------------------|---------------------------------|
| Previous            | Network Setting                                                                                                  | Setting     | Previous           |                                            |                                 |
| Please co           | onnect to the wireless router                                                                                    |             | Dease of           | onnect to the wireless rout                | er                              |
| Router Name         | eybondlin                                                                                                    | 6           | Router Name        | eybondlin                                  | 6                               |
| Password            | 123456789                                                                                                    | 0           | Password           |                                            |                                 |
| Confirm<br>password | 123456789                                                                                                    | 0           | Confir<br>passw    | outer setting succe                        | ess                             |
|                     |                                                                                                    |             | Wi-                | FI Kit is rebooting, please v<br>37s       | wait                            |
|                     |                                                                                                    |             |                    |                                            |                                 |

Below picture is normal display

Below picture is abnormal display

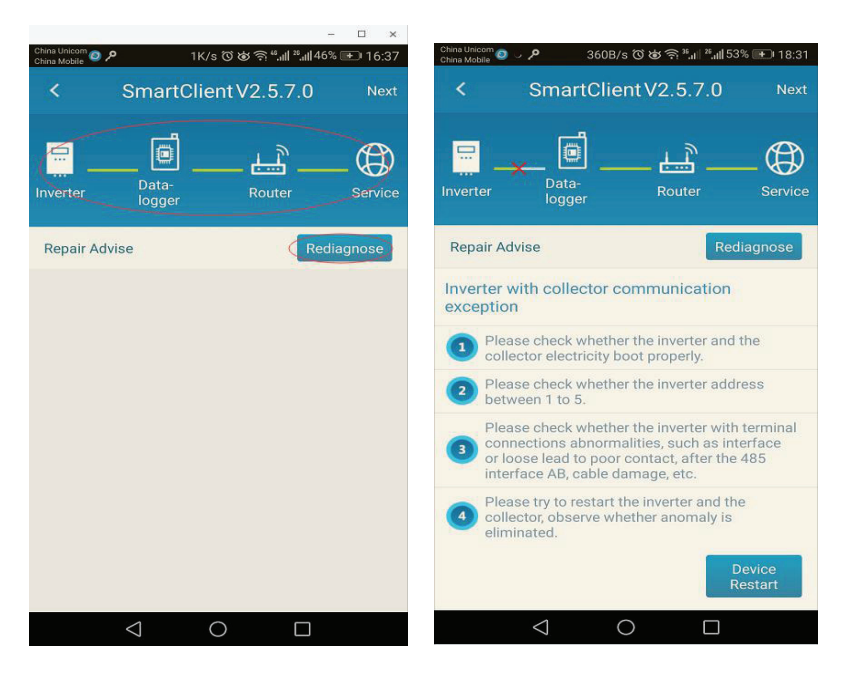

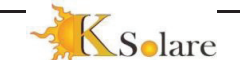

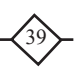

#### 2. Download APP

#### 2. 2. 1 Download Android APP

Download the SmartClient APP in the Google Play.

#### 2. 2. 2 Download IOS APP

Download the SmartClient forsolar the APP in the apple shop.

#### **3** Precautions for use

3. 1 According to the inverter of each brand, it is necessary to prepare 485 twisted pair with good quality or replace it with cable and network cable (the poor quality cable is easy to break).

3. 2 It needs the 220V power from the grid.

 $3,\,3\,$  The data logger must be installed in a place for protecting it from the rain.

3.4 The data logger needs to be installed in places where there is no strong electrical interference, because this product belongs to wireless communication, preventing the occurrence of data loss during the process of data transmission by the data logger due to strong electrical interference.

3.5 If the data logger is installed in an enclosed space, it is necessary to extend the antenna to enhance the signal, and the extension antenna needs to be placed outdoors.

3. 6 After the data logger is installed, you can adjust the direction of the antenna, preferably against an open space.

3. 7 The user name and password when setting the router are not allowed to have special characters such as Chinese and @#\$, and the router's second last IP address cannot be 8.

#### 4 Transportation and storage

 $4,\,1\,$  Transportation: Do not squeeze heavy objects during transportation to ensure that the packaging is in good condition.

4. 2 Storage: Avoid placing it in a damp place and not soaking it.

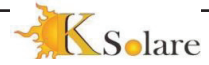

## 11.4 Inverter monitoring connection with SMART CLIENT on Mobile Phones (Android &IOS)

Step 1: Open the Smart Client for solar from Google Play store

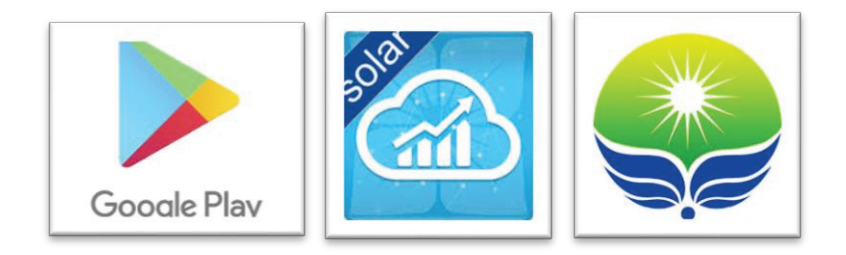

Step 2 Run the Smart Client for solar on your mobile phone

**Step 3**: Please enter the User name and Password (It's important to remember the username and the password, Ksolare will not be responsible for retrieval due to security reasons.

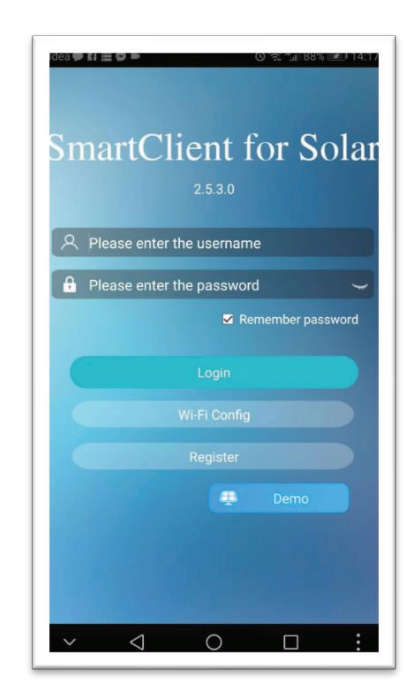

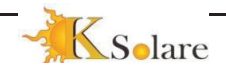

4: 2: Open to view all the parameters on your mobile phone:

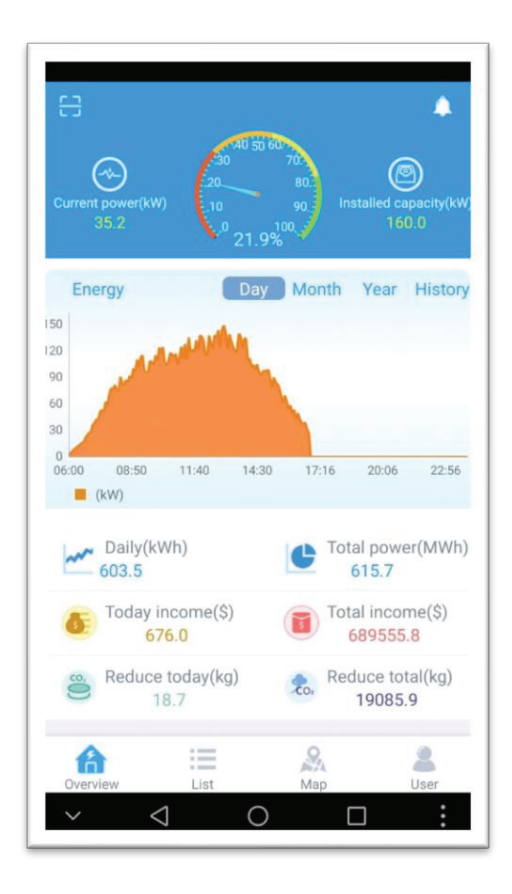

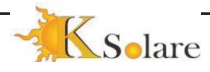

42

### **12.TEST REPORT**

| Model |                                     | Date :                                                          | Sr. No. |
|-------|-------------------------------------|-----------------------------------------------------------------|---------|
|       |                                     | Requirement                                                     |         |
| 1     | Dieletric strength og primary       | Be able to withstand 2121v DC (or 1600V Ac ) voltage for 2      | Ok      |
|       | (input/output)-Protective Earthing  | second, without are or breakdown; the leakage current should    |         |
| 2     | Dieletric strength og primary       | Be able to withstand 4242V DC (or 3000V Ac ) voltage for 2      | Ok      |
|       | (input/output)-Communication        | second, without are or breakdown; the leakage current should    |         |
|       |                                     | No alarm and the LED no indicator Display.                      |         |
| 4     | Insulation resistance test          | Connect 1.1Mohm resistance between PV1+ and PE the              | Ok      |
|       |                                     | invertor should alarm and the invertor can not connect to the   |         |
| 5     | sudden instance of residual current | Simulate the residual current suddenly up to 0.3A the invertor  | Ok      |
|       | test                                | alarm "GFCI", disconnect the grid within 300ms. Record the      | _       |
|       | Quality Check of the machine and    | No sags and crests no mark no lucuna.                           | Ok      |
|       | cabinat                             |                                                                 | •       |
| 7     | Full loading test                   | Boot, the machine output load, without any exception as         | Ok      |
| 8     | Efficiency                          | 97.2% to 98.7 When 100% load,650V MPPT voltage                  | ОК      |
| 9     | Harmonic current test               | Less Than 3% When 100% Load                                     | OK      |
| 10    | PF Test                             | More Than 0.95 When 100% Load < 0.99                            | ОК      |
| 11    | The output DC Current               | Less Than 60mA -Typical range 10 to 15mA                        | OK      |
| 12    | Over voltage test (each phase       | The grid varies gradually from 440V to about 470V, the invertor | Ok      |
|       | relative to the Neutral Line)       | Disconnects the grid within 200ms.Record the time.              |         |
| 13    | Under-voltage test (each phase      | The grid varies gradually from 370V drop to about 340V.the      | Ok      |
|       | relative to the Neutral Line)       | invertor Disconnects the grid within 200ms.Record the time.     | -       |
| 14    | Automatic reconnection test on      | The grid return to 440V from 470V, waiting 60 seconds at lest   | Ok      |
|       | output at over-voltage              | before Connecting to the grid again.                            |         |
| 15    | Automatic reconnection test at      | The grid varies gradually from 340V to 370V, the invertor       | Ok      |
|       | under voltage test                  | disconnects the grid within 200ms.Record the time.              | -       |
| 16    | Over-frequent testing               | 50Hz grid frequency from the nominal output transition to       | Ok      |
| _     |                                     | about 50.5Hz, requires off-grid invertor within 200ms;          | -       |
|       |                                     | required safety Talkaround considered Qualified or unqualified  |         |
| 17    | Under-frequency disconnecting test  | 50Hz grid frequency from the nominal output transition to       | Ok      |
|       |                                     | about 48.5Hz, requires off-grid invertor within 200ms, required |         |
|       |                                     | safety Talkaround considered qualified or unqualified           |         |
| 18    | Re-connection test on over-         | Grid frequency output from the frequency 50.5Hz had             | Ok      |
|       | Frequency recovery                  | restored to the rated Frequency 50Hz, need to wait for more     | -       |
|       |                                     | than 60S, to re-grid invertor.                                  |         |
| 19    | Re-connection test on under-        | Recovery from low Frequency 48.5Hz to wait 60S rated            | Ok      |
|       | frequency recovery                  | frequency 50Hz, or more, in order to re-ongrid inverting        | -       |
| 20    | Lightning performance test          | Applied to the power cord (L-N) 1.2/50us (8/20us)               | Ok      |
|       |                                     | combination wave 6KV working properly, not be harmed            | •       |
| 21    | Input Voltage DC                    | 200-850VDC for 5 to 20KW & 220 to 920 VDC for 25 to 80KW        | Ok      |
| 22    | Output Voltage AC                   | 370-470                                                         | Ok      |
| 24    | Efficiency                          | >=95%                                                           | Ok      |
| 25    | THDI                                | <=3%                                                            | Ok      |
| 26    | PF                                  | >=0.99                                                          | Ok      |
| 27    | MPPT Efiiciency                     | >=97%                                                           | Ok      |
| 28    | SPD-Class-3                         | DC and AC side up to 35KW                                       | ОК      |
| 29    | SPD-Class-2                         | DC and AC side above 40KW                                       | ОК      |
| 30    | DC switch as per IEC-60947          | 5KV,1500V -Isolator                                             | Ok      |
| 31    | Factory Reset                       |                                                                 | Ok      |

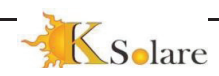

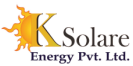

# Ksolare Energy Pvt. Ltd

|                                                                                                    | 5Years' Warr            | anty Card      | S.No:   |  |
|----------------------------------------------------------------------------------------------------|-------------------------|----------------|---------|--|
| Customer Information                                                                                                    |                         |                |         |  |
| ☆Name:                                                                                                    |                         |                |         |  |
| ☆ Address:                                                                                                    |                         |                |         |  |
| City:                                                                                                    | State:                  | Zip            | Code:   |  |
|                                                                                                    |                         |                |         |  |
| Tei.:                                                                                                    | Phone/Mobile:           | E              | -mail:  |  |
| System Information                                                                                                    |                         |                |         |  |
| System Commissioning Date:                                                                                                    |                         | Model of Produ | ucts:   |  |
| Model No.:KSY-                                                                                                    | Date of Bill of Lading: |                | Lading: |  |
| Installation Information   ☆Modules Make & Model No.:   ☆Modules Per String: No. of Strings:   ☆Installation Company:   ☆External protection used: SPD in DCDB, SPD in ACDB, MCCB/MCB, RCCB/ELCB, Lighting Arrestors, Earthling for lighting arrestor, DCDB, ACDB. |                         |                |         |  |
| For the information on our warranty terms and conditions, please see the user's manualAs to extended warranty, we will provide special declaration for each inverter after getting extra payment.<br>Fields marked with ☆are required information.                 |                         |                |         |  |
| ☆ For Service related Enquiry Kindly send the duly filled singed copy to <u>service@ksolare.com</u> with Exact problem /Error Code /Display Fauly/LED Indicator/Site Photo relevant for the prompt service.                                                        |                         |                |         |  |

All rights are reserved by Ksolare. This information is subject to changes without notice. <u>E-mail:servive@ksolare.com;</u> www.ksolare.com;India

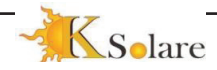

44